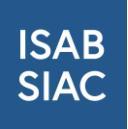

### Bestellung ausgelaufener ISAB-Ausweise

### Inhalt

| 1 | Auto  | omatische Nachricht aus der ISAB-Plattform                                        | 2 |
|---|-------|-----------------------------------------------------------------------------------|---|
|   | 1.1   | Automatische Nachricht am ISAB-Nutzer mit dem Hinweis der auszulaufenden Ausweise | 2 |
| 2 | Einlo | oggen und die Auswahlrubrik «Mitarbeiter und Ausweise» wählen                     | 2 |
|   | 2.1   | Filterung der bald ablaufenden Ausweise                                           | 2 |
| 3 | Best  | ellung der bald auslaufenden Ausweise                                             | 3 |
|   | 3.1   | Bestellung der Ausweise                                                           | 4 |
| 4 | Wei   | tere Unterstützung                                                                | 5 |

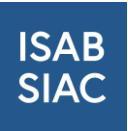

### 1 Automatische Nachricht aus der ISAB-Plattform

## 1.1 Automatische Nachricht am ISAB-Nutzer mit dem Hinweis der auszulaufenden Ausweise

Zwei Wochen vor dem offiziellen Ablauf der ISAB-Ausweise erhält der als ISAB-Verantwortlicher eingetragene Firmen-Nutzer ein automatisches Mail aus der ISAB-Plattform mit dem Hinweis, dass die Ausweise von Mitarbeitenden in zwei Wochen ablaufen werden.

| Ausweisgültigkeit                                                     | läuft ab                                                                                                    | Frist für 05.08.2022                                                                                                    | × |
|-----------------------------------------------------------------------|----------------------------------------------------------------------------------------------------|----------------------------------------------------------------------------------------------------|---|
| Von                                                                   | ISAB                                                                                                    |                                                                                                    |   |
| Erstellt am                                                           | 22.07.2022 08:31                                                                                                    |                                                                                                    |   |
| Die Ausweisgültigkeit<br>Christian Moench (196<br>Sarah Kaufmann (197 | : von folgenden Mitarbeitern läuft ab:<br>57-11-25)> 05.08.2022<br>3-01-09)> 05.08.2022                                        |                                                                                                    |   |
| Claudia Neustadt (198                                                 | 33-02-23)> 05.08.2022                                                                                                    |                                                                                                    |   |
| Bestellen Sie bei Bed<br>demnächst ablaufend<br>Mitarbeitende, die au | arf neue ISAB Cards. Zur Anzeige der b<br>Jer ISAB Card anzeigen" in der Mitarbeit<br>sgetreten sind. Eine Anleitung zur Ernet | betroffenen Mitarbeitenden können Sie den Filter "Nur Mitarbeiter mit<br>iterliste verwenden. Bitte prüfen Sie die Mitarbeiterliste und deaktivieren<br>uerung der ISAB Card finden Sie unter: www.isab-siac.ch/support |   |

# 2 Einloggen und die Auswahlrubrik «Mitarbeiter und Ausweise» wählen

### 2.1 Filterung der bald ablaufenden Ausweise

Logen Sie sich als ISAB-Nutzer auf die ISAB-Plattform ein und wählen die Auswahlrubrik «Mitarbeiter und Ausweise». Hier finden Sie alle Ihrer erfassten Mitarbeitenden. Scrollen Sie runter und wählen Sie den Filter «Nur Mitarbeiter mit demnächst ablaufender ISAB Card anzeigen». Mit der Wahl des Filters werden Ihnen alle Mitarbeitende aufgelistet, deren ISAB-Ausweise in den nächsten beiden Wochen ablaufen.

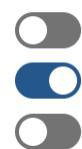

Nur Mitarbeiter ohne (gültige) Ausweise anzeigen

Nur Mitarbeiter mit demnächst ablaufender ISAB Card anzeigen

Gelöschte Mitarbeiter anzeigen

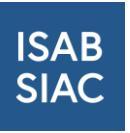

| ISA<br>SIA                                | AB Firmensuche Meine Firma Benutzerverwaltung |                                                  | Mitarbeiter & Auswe                             | eise Fakturierui                       | ng                                                                   | S Nin                                            | no Gadelia ~         |                    |                   |            |
|-------------------------------------------|-----------------------------------------------|--------------------------------------------------|-------------------------------------------------|----------------------------------------|----------------------------------------------------------------------|--------------------------------------------------|----------------------|--------------------|-------------------|------------|
| Angemeldet als: Paritätischer Verein Info |                                               |                                                  |                                                 |                                        |                                                                      |                                                  |                      | rmationssystem All | ianz Bau (Zürich) |            |
|                                           | Nur Mi<br>Nur Mi<br>Gelösc                    | tarbeiter ohr<br>tarbeiter mit<br>ihte Mitarbeit | ie (gültige) Au<br>demnächst at<br>ter anzeigen | isweise anzeigen<br>Jaufender ISAB Car | <mark>6 anzeigen i</mark>                                            | Status<br>Validiert<br>SPEICHERN                 |                      | 2019               | 0                 |            |
|                                           |                                               | Passbild &<br>ID                                 | Vorname 🕆                                       | Nachname ↑ 🕆                           | GAV Zuordnung                                                        |                                                  | Validierungsstatus 🔻 | Ausweise           | Ausweisstatus     | Aktionen   |
|                                           | >                                             |                                                  | Alain                                           | Biedermann                             | MA ist keinem persönliche<br>Geltungsbereich unterstel               | en AVE-GAV-<br>It                                |                      | 2                  | $\oslash$         | AKTIONEN ~ |
|                                           | >                                             |                                                  | Nino                                            | Gadelia                                | 100% B - Bauarbeiter mit<br>bei Landesmantelve<br>Schweizerische Bau | Fachkenntnissen<br>rtrag für das<br>hauptgewerbe |                      | 2                  | $\odot$           | AKTIONEN ~ |
|                                           | >                                             |                                                  | Sascha                                          | Haltinner                              | MA ist keinem persönliche<br>Geltungsbereich unterste                | en AVE-GAV-<br>It                                |                      | 🖹 🗋                | $\odot$           | AKTIONEN ~ |

Hier sehen Sie, wo Sie den Button zur Filterung auf der ISAB-Plattform finden.

### 3 Bestellung der bald auslaufenden Ausweise

Da Sie nun mithilfe des Filters alle Mitarbeitende aufgelistet haben, deren ISAB-Ausweise in den nächsten beiden Wochen ablaufen, können Sie nun die Ausweise bestellen. Um sich eine bessere Übersicht zu verschaffen, scrollen Sie unten rechts auf die Seite und ändern Sie die Ansicht auf «100 Einträge pro Seite». Mit dieser Auswahl werden Ihnen bis zu 100 Mitarbeitende auf einer Seite aufgelistet. Mit dieser Übersicht wird Ihnen ein besserer Überblick über die ausgelaufenen Ausweise ermöglicht.

| ISAB<br>SIAC |  | AB<br>AC | Firmensuche |        | Meine Firma | Benutzerverwaltung    | Mitarbeiter & Ausweise                             | Fakturierung   |                    |                         | Nino Gadelia -                      |
|--------------|--|----------|-------------|--------|-------------|-----------------------|----------------------------------------------------|----------------|--------------------|-------------------------|-------------------------------------|
| 1            |  | >        | -           | Tanja  | Regli       | MA ist ke             | einem persönlichen AVE-GA\                         | - (Validiert ) | Angemeldet als: Pa | ritätischer Verein Info | rmationssystem Allianz Bau (Zürich) |
|              |  |          |             |        |             | Geltungs              | sbereich unterstellt                               |                |                    |                         |                                     |
| C            |  | >        |             | Hans   | Rupli       | MA ist ke<br>Geltungs | einem persönlichen AVE-GAN<br>sbereich unterstellt | - Validiert    | L 🗅                | Ø                       | AKTIONEN ~                          |
| 0            |  | >        |             | Guido  | Schluep     | MA ist ke<br>Geltungs | einem persönlichen AVE-GA\<br>sbereich unterstellt | Validiert      | L                  | $\oslash$               | AKTIONEN ~                          |
| 0            |  | >        |             | Sandra | Umiker      | MA ist ke<br>Geltungs | einem persönlichen AVE-GA\<br>sbereich unterstellt | Validiert      | Ë 🗅                | $\oslash$               | AKTIONEN ~                          |
| 0            |  | >        |             | Kurt   | Zurfluh     | MA ist ke<br>Geltungs | einem persönlichen AVE-GA\<br>sbereich unterstellt | Validiert      |                    | $\oslash$               | AKTIONEN ~                          |
|              |  |          |             |        |             |                       |                                                    |                |                    | 100 Einträge pro        | Seite ^ 1 - 14 von 14 Mitarbeiter   |
|              |  |          |             |        |             |                       |                                                    |                |                    | Legende: 🕅 Phys         | ischer Ausweis 🗋 PDF-Ausweis        |

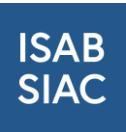

Da Sie sich nun eine bessere Übersicht über die Mitarbeitenden verschafft haben, können Sie nun alle Mitarbeitende mit einem abgelaufenen ISAB-Ausweis auswählen, um anschliessend die Bestellung auszuführen. Setzen Sie in das Quadrat neben dem jeweiligen Foto des Mitarbeitenden einen Haken. Mit dem Haken werden alle neu zu bestellenden Ausweise ausgewählt. Prüfen Sie ob Mitarbeiter ausgetreten sind und deaktivieren Sie diese.

| ISAB<br>SIAC |     | Firmensu | che Meine | Firma Benutz | erverwaltung              | Mitarbeiter & Ausweise                         | Fakturierung |                        |                      | Nino Gadelia Y                     |
|--------------|-----|----------|-----------|--------------|---------------------------|------------------------------------------------|--------------|------------------------|----------------------|------------------------------------|
|              |     |          |           |              |                           |                                                |              | Angemeldet als: Parită | tischer Verein Infor | nationssystem Allianz Bau (Zürich) |
|              | ) > | 6        | Sascha    | Haltinner    | MA ist kein<br>Geltungsbe | em persönlichen AVE-GAV-<br>ereich unterstellt |              | <b>(2)</b>             | $\odot$              | AKTIONEN Y                         |
|              |     | e.       | Arno      | Kerst        | MA ist kein<br>Geltungsbe | em persönlichen AVE-GAV-<br>ereich unterstellt |              | <b>8</b> 🗅             | $\oslash$            | AKTIONEN Y                         |
| C            | ) > | <b>.</b> | Benedikt  | Koch         | MA ist kein<br>Geltungsbe | em persönlichen AVE-GAV-<br>ereich unterstellt |              |                        | $\oslash$            | AKTIONEN Y                         |
| C            | ) > | 0        | Joe A.    | Kurmann      | MA ist kein<br>Geltungsbe | em persönlichen AVE-GAV-<br>ereich unterstellt |              | B 🗅                    | Ø                    | AKTIONEN Y                         |
| C            | ) > |          | Gian-Luca | Lardi        | MA ist kein<br>Geltungsbe | em persönlichen AVE-GAV-<br>ereich unterstellt |              |                        | Ø                    | AKTIONEN *                         |

Sie können auch im obersten Quadrat den Haken setzen. Mit der Setzung des Hakens im ersten Quadrat werden in alle nachfolgenden Quadrate ebenfalls die Haken gesetzt. Falls ein Ausweis für einen bestimmten Mitarbeitenden doch nicht bestellt werden soll, können Sie den Haken aus dem Quadrat entfernen.

#### 3.1 Bestellung der Ausweise

Haben Sie alle Mitarbeitende mit auszulaufenden Ausweisen ausgewählt, können Sie nun die Bestellung ausführen. Mit der Setzung der Haken, erscheint oben rechts ein blauer Button mit der Aufschrift «Ausweise bestellen»

| ISAB Firmensuche Meine                                                                                                    | Firma Benutzerverwaltung Mitarbeiter                                                                              | & Ausweise Fakturierung                                                       | Nino Gadelia -                                                        |  |  |  |  |  |  |  |  |
|----------------------------------------------------------------------------------------------------|----------------------------------------------------------------------------------------------------|-------------------------------------------------------------------------------|-----------------------------------------------------------------------|--|--|--|--|--|--|--|--|
|                                                                                                    |                                                                                                    | Angemel                                                                       | det als: Paritätischer Verein Informationssystem Allianz Bau (Zürich) |  |  |  |  |  |  |  |  |
| Mitarbeiterverwaltung Import Ausweise und Fotos Massenimport Mitarbeiterdaten                                                                                                    |                                                                                                    |                                                                               |                                                                       |  |  |  |  |  |  |  |  |
| Paritätischer Verein Q Mitarbeiter durchsuchen X AUSWEISE BESTELLEN MITARBEITER ANLEGEN                                                                                                    |                                                                                                    |                                                                               |                                                                       |  |  |  |  |  |  |  |  |
| Informationssystem Allia                                                                                                    | anz Bau                                                                                                    |                                                                               |                                                                       |  |  |  |  |  |  |  |  |
| (Zürich)                                                                                                    | (Zürich)                                                                                                    |                                                                               |                                                                       |  |  |  |  |  |  |  |  |
| Voraussetzungen zur Bestellung der ISA                                                                                                    | AB-Card                                                                                                    |                                                                               |                                                                       |  |  |  |  |  |  |  |  |
| Damit für Mitarbeiter ISAB-Cards bestellt werder<br>Es wird die Freigabe zur Ausweisbestellung d<br>zuständigen Kommission beantragt werden.                                                                                                    | n können, müssen gemäss Reglement ISAB-Card zwei Voran<br>er zuständigen Paritätischen Kommission benötigt. Diese | issetzungen erfüllt sein.<br>kann, sofern noch nicht erteilt, mit dem untenst | ehenden Button «Autorisierung beantragen» direkt bei der              |  |  |  |  |  |  |  |  |
| Als zweite Voraussetzung ist jährlich die Bestätigung einer AHV-Ausgleichskasse, dass der Betrieb seiner Beitragspflicht nachgekommen ist, einzureichen. Zusätzlich ist die gemeldete Lohnsumme des Vorjahres<br>anzugeben. Diese Angaben können unten direkt eingetragen und ein Bestätigungsdokument hochgeladen werden. Bitte zusätzlich das Ausstelladum des Bestätigungsdokuments angeben. Die ISAB-Geschäftsstelle prütt<br>die Angaben und die Bestätigung der Ausgleichskasse. Sobald der Status auf «Validiert» werdstell ist die Bestellung von ISAB Cards mögleich. Anschliessend können zur Bestellung von ISAB-Cards alle oder ausgesuchte<br>Mitarbeiter mittels der Checkbox in der Spate ganz links angewählt und mit Klick auf den Button «Ausweise bestellen» der Bestellprozess für ISAB-Cards gestartet werden. |                                                                                                    |                                                                               |                                                                       |  |  |  |  |  |  |  |  |
| GAV Unterstellungen                                                                                                    | Status                                                                                                    | AHV-Bestätigungsdokument                                                      |                                                                       |  |  |  |  |  |  |  |  |
| Gesamtarbeitsvertrag für das Maler- und<br>Gipsergewerbe (GAV)                                                                                                    | Autorisiert AUTORISIERUNG BEANTRAGEN                                                                              | Neues Bestätigungsdokument hochladen<br>Durchsuchen Keine Datei ausgewählt.   | Bestätigungsdokument vorhanden<br>HERUNTERLADEN                       |  |  |  |  |  |  |  |  |
| Landesmantelvertrag für das Schweizerische                                                                                                    | Autorisiert                                                                                                    |                                                                               |                                                                       |  |  |  |  |  |  |  |  |
| Version 1.5.3-fix2                                                                                                    |                                                                                                    |                                                                               | DE FR IT                                                              |  |  |  |  |  |  |  |  |
|                                                                                                    |                                                                                                    |                                                                               |                                                                       |  |  |  |  |  |  |  |  |

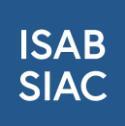

Mit der Betätigung des Buttons, erscheint ein neues Fenster:

| ISAB<br>SIAC                                                                                                    | Firmensuche Meine Firma Be                              | nutzerverwaltung Mita                                                                                                    | rbeiter & Aus | weise Fakturi     | erung |                                             | 2        | . Nino Gadelia ~                                                                 |
|----------------------------------------------------------------------------------------------------|---------------------------------------------------------|----------------------------------------------------------------------------------------------------|---------------|-------------------|-------|---------------------------------------------|----------|----------------------------------------------------------------------------------|
| Mitarbeiterverwalt                                                                                                    | + Ausweise bestellen                                    | Mitarbeiterausw                                                                                                    | ahl           |                   |       |                                             | $\times$ | Allianz Bau (Zürich)                                                             |
| Paritätisci<br>Informatio                                                                                                    | 1 Mitarbeiterauswahl<br>2 Adressen<br>3 Zusammenfassung | Bitte wählen Sie die gewünschte Ausweisart für Ihre Mitarbeitenden. Der PDF-Ausweis wird nach Abschluss des<br>Produktionsprozesse automatisch in der Mitarbeiterliste zur Verfügung gestellt und dient als Überbrückungslösung<br>bei Kartenverlust. Mit der Auswahl "Physisch individuell" erhalten Sie mit Aufpreis von 4- eine ISAB Card mit weisser<br>Rückseite die individuell mit eigenem Inhalt nachbedruckt oder beklebt werden kann.<br>Für alle Mitarbeiter die gleichen Ausweise bestellen: 🔮 PDF 💕 Physisch 🗌 Physisch individuel |               |                   |       |                                             |          | EITER ANLEGEN                                                                    |
| Voraussetzung<br>Damit für Mitarbe<br>Es wird die Freig<br>zuständigien Kom<br>Als zweite Vora,<br>anzugeben. Diess<br>die Angaben und<br>Mitarbeiter mittei |                                                         | Vorname                                                                                                    | Ŧ             | Nachname<br>Kerst | Y     | Ausweise  PDF Physisch Physisch individuell |          | n= direkt bei der<br>he des Vorjahres<br>schäftsstelle prüft<br>pder ausgesuchte |
| GAV Unterstellungen<br>Gesamtarbeitsverti<br>Gipsergewerbe (G.<br>Landesmantelvertra                                                                         | ig für das Schweizerische Autorisiert                   |                                                                                                    |               |                   |       | ABBRECHEN                                   | VEITER   |                                                                                  |
|                                                                                                    |                                                         |                                                                                                    |               |                   |       |                                             |          |                                                                                  |

Prüfen Sie bitte die Mitarbeiterauswahl sowie die Lieferadresse. Unter der Auswahlrubrik «Zusammenfassung» können Sie die Bestellung abschliessen. Zur Erneuerung des ISAB-Ausweises werden Ihnen 7 Franken Rabatt gewährt. Somit bezahlen Sie für die neuen ISAB-Ausweise je 18 statt 25 Franken.

Sie werden die neuen Ausweise innerhalb von ca. 5 Arbeitstagen erhalten.

### 4 Weitere Unterstützung

Für weitere Fragen und Anregungen wenden Sie sich bitte an <u>support@isab-siac.ch</u> oder unsere Hotline unter 044 461 13 08. Weitere Informationen finden Sie auf <u>www.isab-siac.ch/support</u>.